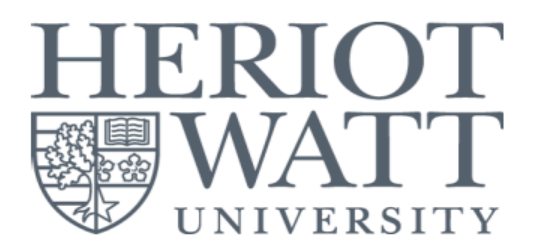

## HERIOT-WATT UNIVERSITY ONLINE PAYMENTS USER GUIDE

• Enter HWUM Online Payments page by selecting "Online Payments" tile in myHWU Apps; or

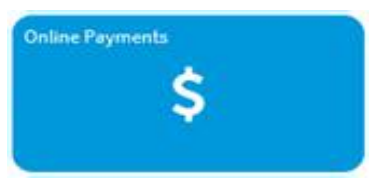

• Click at the link https://studentpayments.hw.ac.uk

# **User Guide Page Index**

| Pag                                                            | ge |
|----------------------------------------------------------------|----|
| (A) Payer (Student)2                                           |    |
| Step 1 - Payer Selection Page 2                                |    |
| Step 2 - Student Login Page <b>2</b>                           |    |
| Step 3 - Student Detail Page 3                                 |    |
| Step 4A - Outstanding Invoices 3                               |    |
| Step 4B - Advanced Payment 3                                   |    |
| Step 4C - 6 Months Instalment with Maybank Credit Card 4       |    |
| Step 5 - Payment Amount Confirmation 5                         |    |
| Step 6 - Payment Method Selection 6                            |    |
| (B) Third party payer7                                         |    |
| Step 1 - Create login access for parent/third party payer 7    |    |
| Step 2 - Confirmation on parent/third party login access 8     |    |
| Step 3 - Payment Process for parent/third party payer <b>8</b> |    |
|                                                                |    |

Heriot-Watt University Online Payments

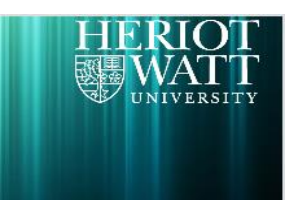

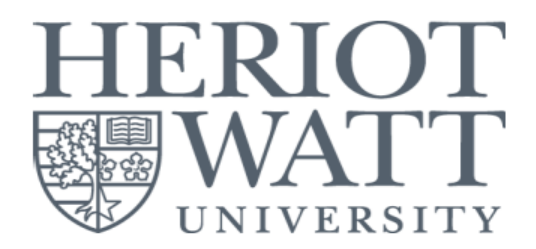

# (A) Payer (Student)

## Step 1 - Payer Selection Page

- Select the "Student" criteria and tick to accept the T&C.
- Click on the "Continue >>" button to proceed to login page.
- Please click on the "Help..." button for more information and assistance.

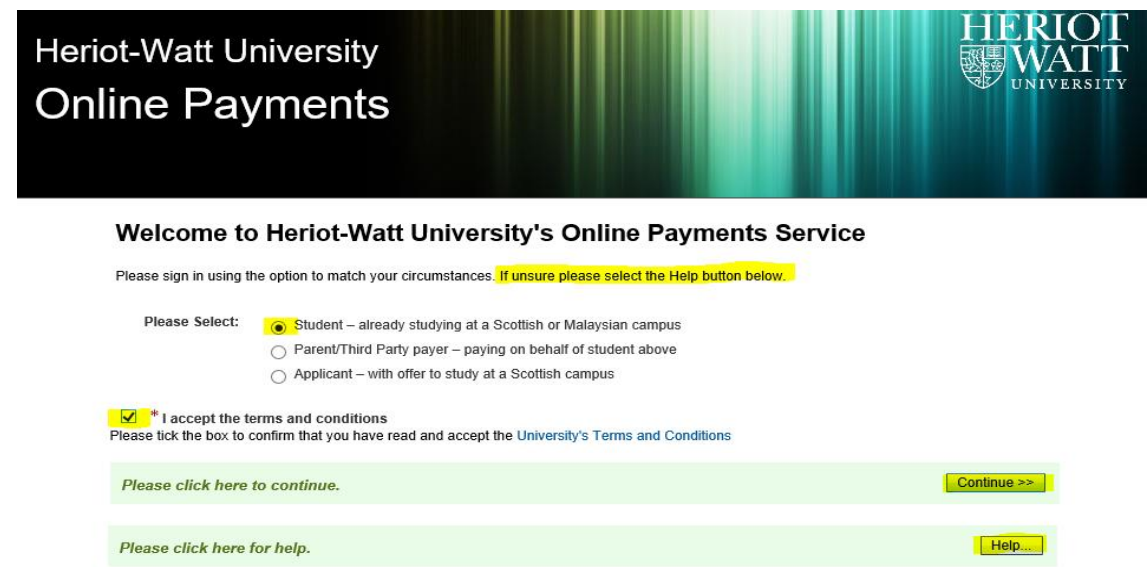

## Step 2 - Student Login Page

- Login using your HW Student ID, Username, and Password.
- Please click on the "Help..." button for more information and assistance.
- Click on the "**Continue** >>" button to proceed to student detail page.

| Heriot-Watt University<br>Online Payments                                   |                            | HERIOT<br>WATT<br>UNIVERSITY |
|-----------------------------------------------------------------------------|----------------------------|------------------------------|
| Student                                                                     |                            |                              |
| Login<br>* HWU Person ID eg. H12345678<br>* Username eg. Ih11<br>* Password | * Indicates required field |                              |
| Please click here to continue.                                              |                            | Continue >>                  |
| Please click here to return to the previo                                   | ous screen.                | << Back                      |
| Please click here for help.                                                 |                            | Help                         |

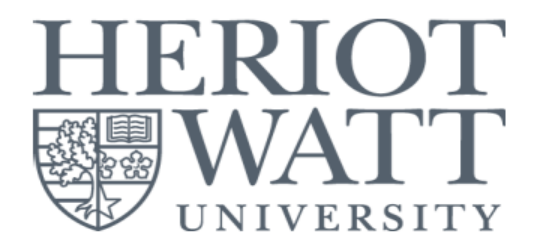

## Step 3 - Student Detail Page

• Click on "View and Pay Invoices >>" to proceed to invoices page

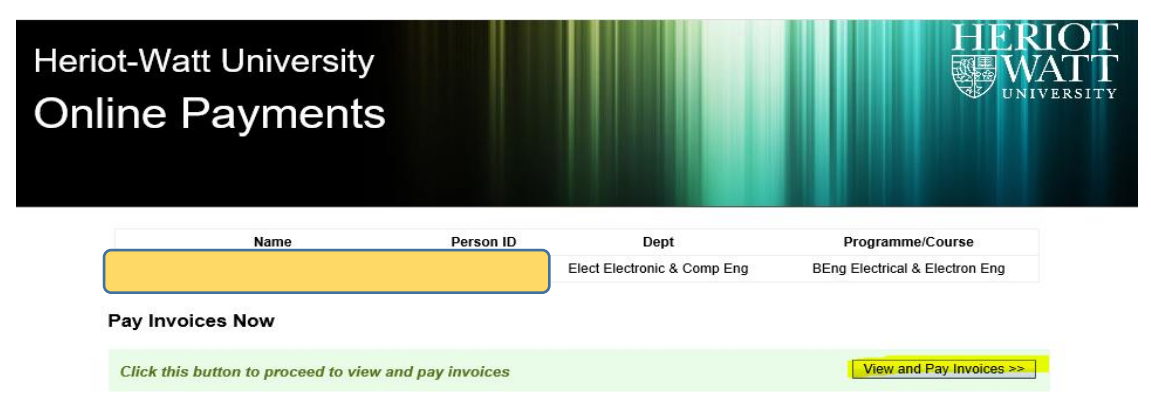

## Step 4A - Outstanding Invoices

- Overdue fees will be shown in the section "Outstanding Invoices".
- Enter the amount you wish to pay and click on "Pay MYR Invoices >>".

## Step 4B - Advanced Payment

- To pay fees in advanced, please select and enter the amount under "Tuition Fee" and/or "Accommodation Fee" for Advanced Payment.
- Click on "**Pay MYR Invoices >>**" after that.

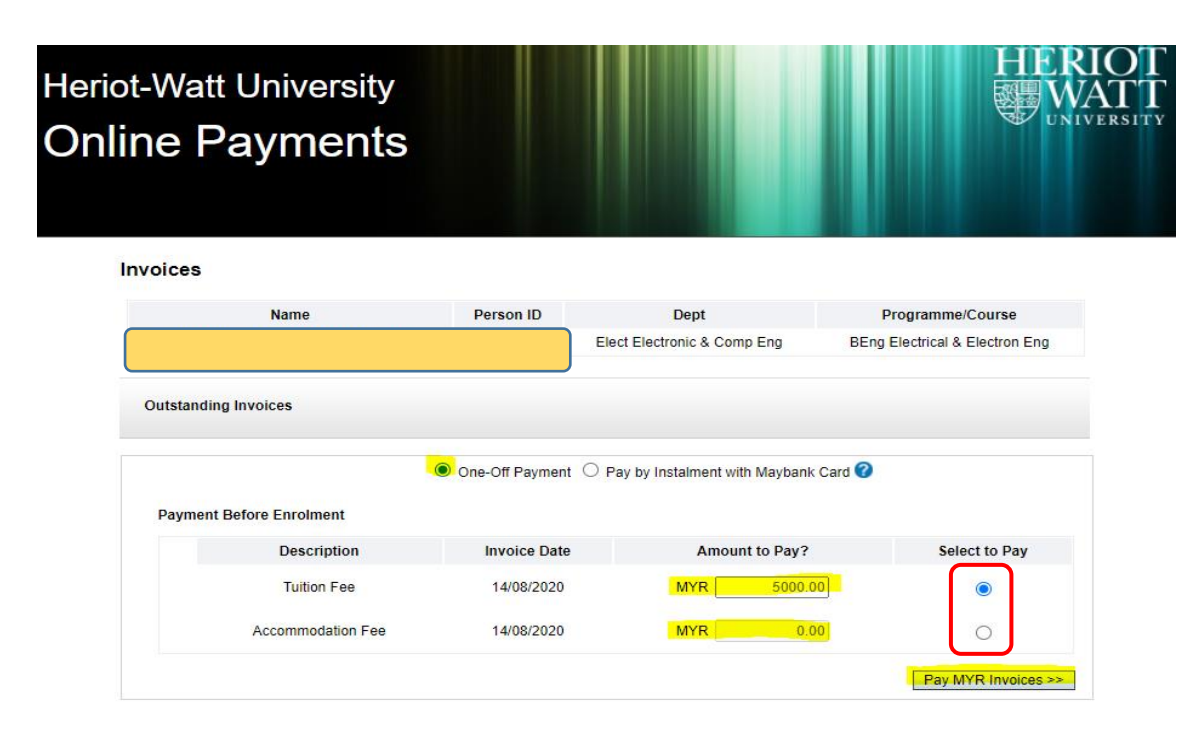

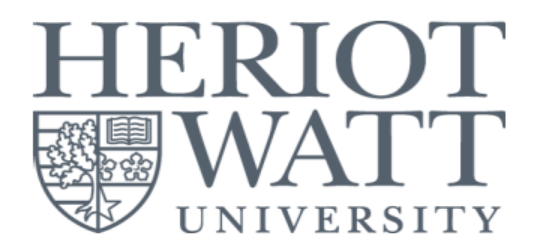

### Step 4C - 6 Months Instalment with Maybank Credit Card

- This is a 6-months instalment option.
- The instalment is only applicable to credit card issued by Maybank in Malaysia.
- The minimum amount to sign up with this instalment option is MYR 15,000.
- Administration fee of MYR 200 will be charged for each successful instalment.
- Please click on the "Help..." or "?" button for more information and assistance.
- Enter the amount you wish to pay and click on "Pay MYR Invoices >>".

| nvoices                 |          |                 |                                |                                |
|-------------------------|----------|-----------------|--------------------------------|--------------------------------|
| Name                    |          | Person ID       | Dept                           | Programme/Course               |
| TESTING SAMPLE INTER    | NATIONAL | H00285044       | Elect Electronic & Comp Eng    | BEng Electrical & Electron Eng |
| Outstanding Invoices    |          |                 |                                |                                |
|                         | 0        | One-Off Payment | Pay by Instalment with Maybank | Card 🕜                         |
| Payment Before Enrolmen | t        |                 |                                |                                |
| Descript                | ion      | Invoice Date    | Amount to Pay?                 | Select to Pay                  |
| Tuition F               | ee       | 14/08/2020      | MYR 18000.00                   |                                |
| Accommodat              | on Fee   | 14/08/2020      | MYR 2000.00                    |                                |
|                         |          |                 |                                | Pay MYR Invoices >             |
|                         |          |                 |                                |                                |
|                         |          |                 |                                |                                |

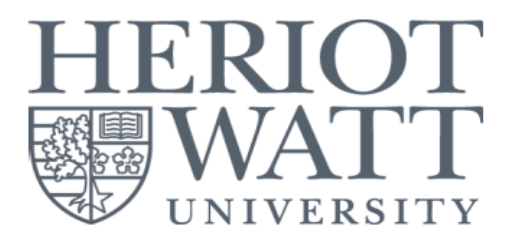

## Step 5 - Payment Amount Confirmation

• At this "**Confirm Payment Screen**", please check and confirm the amount to be paid.

• Click on the "**Continue** >>" button to proceed to payment method selection.

## To pay by One-Off Payment

| ot-Watt Un               | iversity            |            |                            |             |          |                        |
|--------------------------|---------------------|------------|----------------------------|-------------|----------|------------------------|
| ine Pay                  | ments               |            |                            |             |          | <b>C CA</b> .          |
|                          |                     |            |                            |             |          |                        |
|                          |                     |            |                            |             |          |                        |
| Confirm Paymen           | t                   |            |                            |             |          |                        |
| Ni                       | ame                 | Person     | ID Dep                     | t           | Pro      | gramme/Course          |
|                          |                     |            | Elect Electronic           | & Comp Eng  | BEng Ele | ctrical & Electron Eng |
| You are about to pay the | following invoices: |            |                            |             |          |                        |
| Invoices to be Pa        | id                  |            |                            |             |          |                        |
| Description              | Invoice Date        | Due Date   | Original Amount            | Outstanding | Amount   | Amount To Pay          |
|                          | 14/08/2020          |            |                            |             |          | MYR5,000.00            |
| Tuition Fee              |                     |            |                            |             |          |                        |
| Tuition Fee              |                     | You have c | chosen to pay as a one-off | payment     |          |                        |
| Tuition Fee              |                     | You have o | chosen to pay as a one-off | payment     |          |                        |

## To pay by Instalment with Maybank Credit Card

| ine Payme                                                                          | rsity<br>ents                                          |           |                       |             |            |                                                           |
|------------------------------------------------------------------------------------|--------------------------------------------------------|-----------|-----------------------|-------------|------------|-----------------------------------------------------------|
| Confirm Payment                                                                    |                                                        |           |                       |             |            |                                                           |
| Name                                                                               |                                                        | Person ID | Dept                  |             | Progr      | amme/Course                                               |
|                                                                                    |                                                        |           | Elect Electronic & Co | mp Eng      | BEng Elect | trical & Electron Eng                                     |
| Invoices to be Paid                                                                |                                                        |           |                       |             |            |                                                           |
| Invoices to be Paid                                                                | Invoice Date                                           | Due Date  | Original Amount       | Outstanding | Amount     | Amount To Day                                             |
| Invoices to be Paid Description Tuition Fee                                        | Invoice Date                                           | Due Date  | Original Amount       | Outstanding | g Amount   | Amount To Pay                                             |
| Invoices to be Paid Description Tuitlon Fee Accommodation Fee                      | Invoice Date<br>14/08/2020<br>14/08/2020               | Due Date  | Original Amount       | Outstanding | g Amount   | Amount To Pay<br>MYR18,000.00<br>MYR2,000.00              |
| Invoices to be Paid Description Tuition Fee Accommodation Fee Admininistration Fee | Invoice Date<br>14/08/2020<br>14/08/2020<br>14/08/2020 | Due Date  | Original Amount       | Outstanding | g Amount   | Amount To Pay<br>MYR18,000.00<br>MYR2,000.00<br>MYR200.00 |

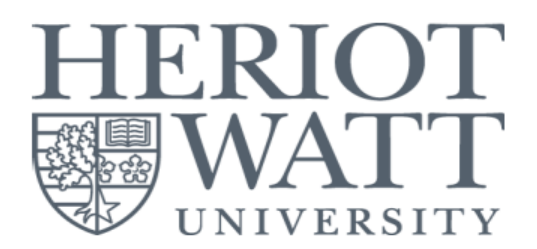

## **Step 6 - Payment Method Selection**

- You can select to pay "By Card" or "By Bank Transfer".
- The 6 months instalment with Maybank credit card is defaulted to "By Card".
- Clicking on either tile will direct you to a secured payment platform provided by our partner, Razer Merchant Services (Formerly known as MOLPay).
- You will be required to fill in payment detail to complete the online payment.
- A payment notification will be sent to your desired e-mail address if the payment is successful.

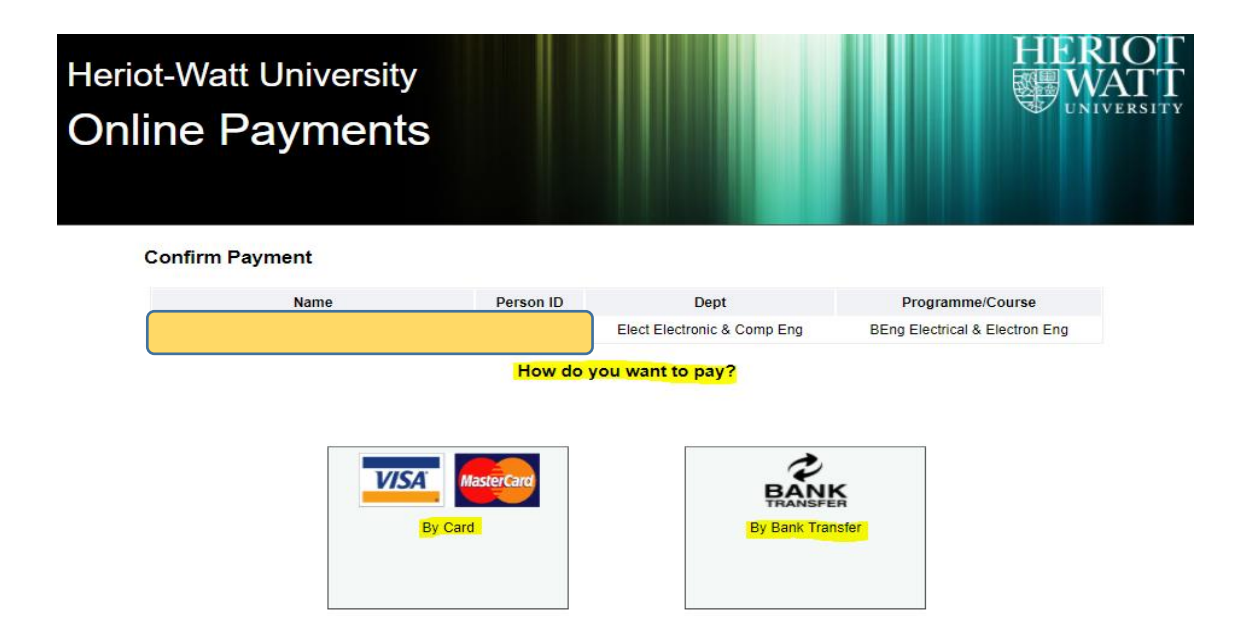

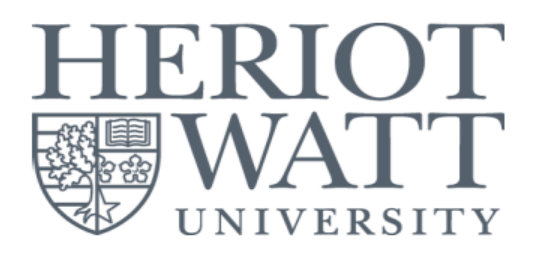

## (B) Third party payer

• Third party payer can enter HWUM Online Payments page by clicking the link https://studentpayments.hw.ac.uk

**Important** - Student will need to give access to the parent/third party payer.

#### \*\*Refer to Student Detail Page at Section A

#### Step 1 - Create login access for parent/third party payer

• To add a parent or third party payer - enter the parent's/third party's email address and create a password that meets University guidelines.

• You must also select what type of transactions you want that payer to see which include tuition, accommodation or other fees. Once you have entered this, select the "**Add**" button.

• Please click on the "Help..." button for more information and assistance.

#### Manage Authorised Parent/Third Party Accounts

Use this section below to create and remove additional email login accounts which can view and pay your invoices. By doing this you are providing your consent for your financial records to be reviewed by that email owner.

| Current Autho   | rised Parent/Th   | ird Party Acco | ounts   |               |                     |
|-----------------|-------------------|----------------|---------|---------------|---------------------|
| Email           | Address           | Password       | Tuition | Accommodation | Other               |
|                 |                   |                |         |               | Show/Hide Passwords |
| Add new Parer   | nt/Third Party Ac | count          |         |               |                     |
| * Email Address | test26@hw.ac.uk   |                |         |               |                     |
| * Password      | Test1234!         |                |         |               |                     |
| Tuition         | $\checkmark$      |                |         |               |                     |
| Accommodation   | $\checkmark$      |                |         |               |                     |
| Other           |                   |                |         |               |                     |
|                 | Add               |                |         |               |                     |

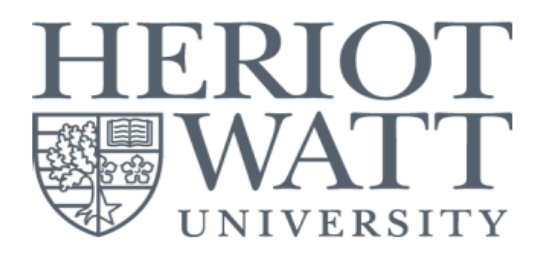

## Step 2 - Confirmation on parent/third party login access

- The login access will appear under the Current Authorised Parent/Third Party Accounts
- The system will then send access details to the parent's/third party's e-mail address.
- Student can log in and change the access at any time for the parent/third party, as well as being able to reset the password by selecting the "**Remove**" button.

#### Manage Authorised Parent/Third Party Accounts

Use this section below to create and remove additional email login accounts which can view and pay your invoices. By doing this you are providing your consent for your financial records to be reviewed by that email owner.

| Email Ad                                                                   | dress       | Password   | Tuition | Accommodation | Other            |
|----------------------------------------------------------------------------|-------------|------------|---------|---------------|------------------|
| test26@hv                                                                  | w.ac.uk     | *******    | ~       | ×             | Remove           |
|                                                                            |             |            |         |               | Show/Hide Passwo |
|                                                                            |             |            |         |               |                  |
| Add new Paren                                                              | t/Third Par | ty Account |         |               |                  |
| Add new Paren<br>* Email Address<br>* Password                             | t/Third Par | ty Account |         |               |                  |
| Add new Paren<br>* Email Address<br>* Password<br>Tuition                  | t/Third Par | ty Account |         |               |                  |
| Add new Paren<br>* Email Address<br>* Password<br>Tuition<br>Accommodation | t/Third Par | ty Account |         |               |                  |

## Step 3 - Payment Process for Parent/Third Party Payer

- Parent/third party will be able to log into the online payment system through the parent/third party option, using the HWU Person ID, authorised e-mail address, and password.
- After parent/third party being able to log in, refer to page 3 of Section A Payer (Student) and go through step 3-6 to make payment.